## LYSSTYRKE, SKJERM

Stiller lysstyrken til LCD-skjermen.

1 Trykk på 📾 for å vise menyen.

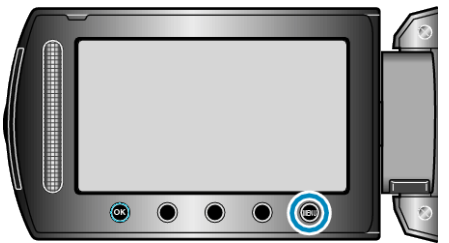

2 Velg "DISPLAY SETTINGS" og trykk på ⊛.

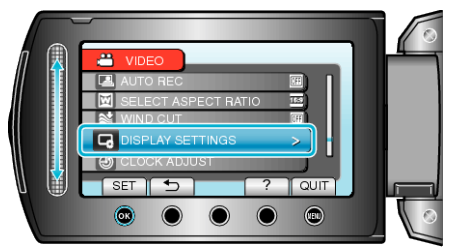

3 Velg "MONITOR BRIGHTNESS" og trykk på 🛞.

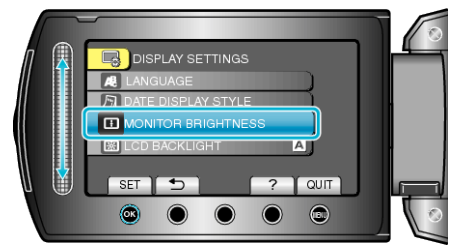

4 Justere skjermens lysstyrke.

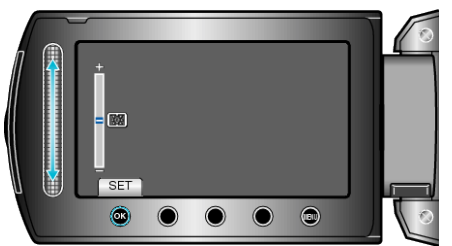

- Skyv oppover for å øke lysstyrken.
- Skyv nedover for å redusere lysstyrken.
- Etter innstilling, trykk på .